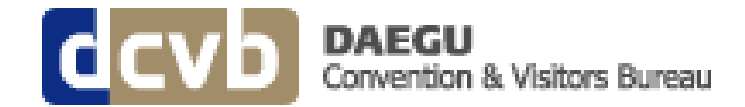

# How to Use The DCVB System

Go to: http://eng.daegucvb.com/

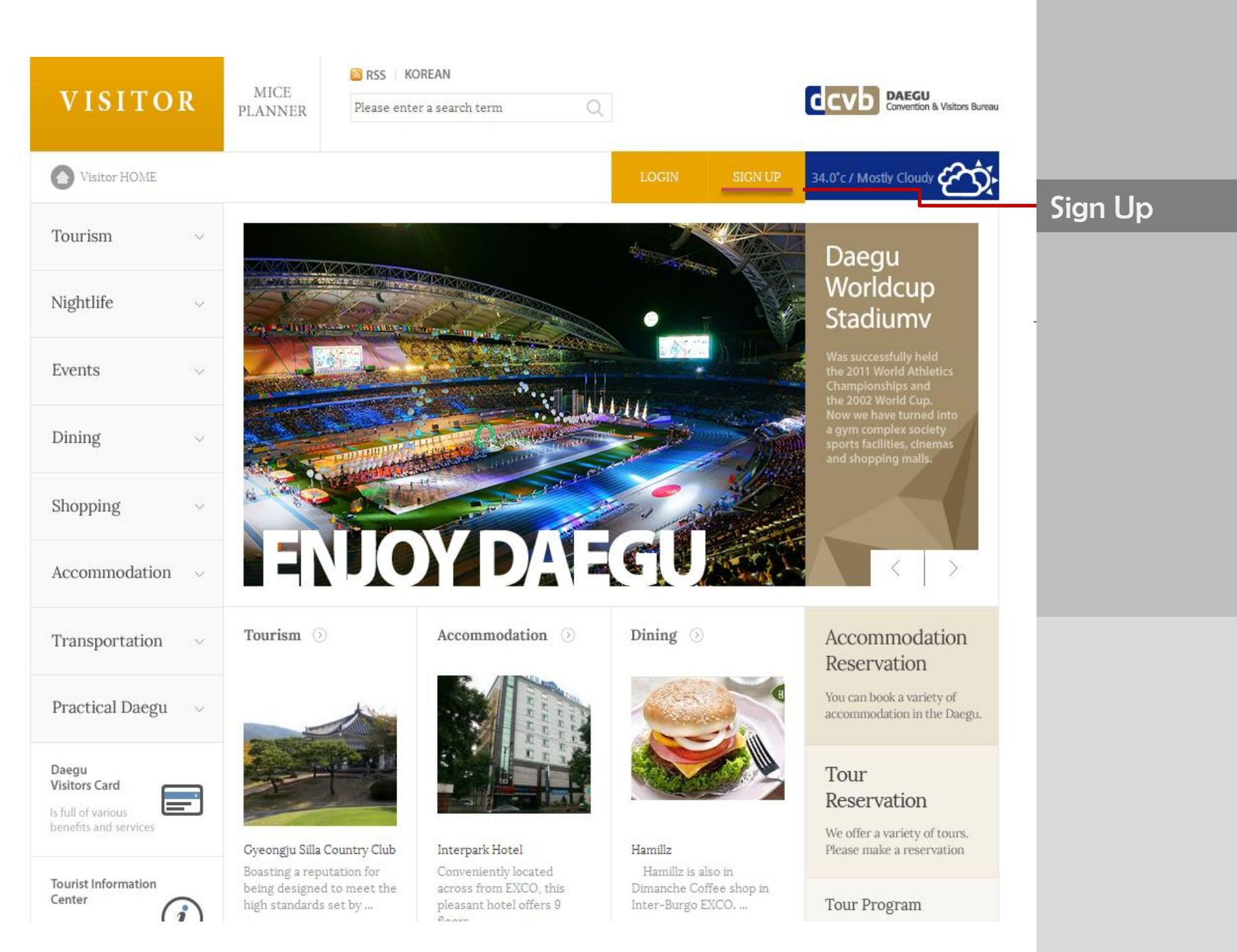

| MICE<br>PLANNER VI | SITOR STRSS KOREAN                                     |                                                                                                    |                                                                                          |                                                                         | dcvb                          | DAEGU<br>Convention & Visitors Bureau |   |                                 |
|--------------------|--------------------------------------------------------|----------------------------------------------------------------------------------------------------|------------------------------------------------------------------------------------------|-------------------------------------------------------------------------|-------------------------------|---------------------------------------|---|---------------------------------|
| Convent            | on Infrastructure Register                             |                                                                                                    | LOGIN                                                                                    | SIGN UP                                                                 | Japan                         | 11.2 100Yen                           |   |                                 |
| Login              |                                                        |                                                                                                    |                                                                                          |                                                                         |                               |                                       |   |                                 |
| Register           | Register                                               |                                                                                                    |                                                                                          |                                                                         |                               |                                       |   |                                 |
| ID Search          | Member Info                                            |                                                                                                    |                                                                                          |                                                                         |                               |                                       |   |                                 |
| Password Searc     | n v Name                                               | Full Name                                                                                                    |                                                                                          |                                                                         |                               | ✓ Required                            |   |                                 |
|                    | ✔ E-Mail                                               | # It is for verification and a temport                                                                                                    | rary passward in ca                                                                      | Check for du                                                            | iplicates<br>ur ID informatio | n                                     | 1 |                                 |
|                    | <ul> <li>Email</li> <li>Authentication</li> </ul>      | <ul> <li>Please allow for a few minutes to</li> <li>If you do not receive this email, I</li> <li>In the event that you do not received</li> <li>address.</li> </ul> | Authentication of<br>preceive the verific<br>please check your S<br>eive this email from | <b>code sent</b><br>ation email.<br>Spam Inbox.<br>11 us, please try ag | gain using a diffe            | erent email                           |   | Enter<br>Authentication<br>Code |
|                    | ✓ ID                                                   |                                                                                                    | enter a combinat                                                                         | tion of alphanume                                                       | eric characters               | 6-12.                                 | 1 |                                 |
|                    | <ul> <li>Password</li> <li>Confirm Password</li> </ul> |                                                                                                    | enter a combina                                                                          | tion of alphanume                                                       | eric characters               | 6-16.                                 |   |                                 |
|                    | By registering, lagree to l                            | DaeguConvention & Visitors Bureau's <u>Ter</u><br>Cor                                                                                                    | rms of Service.<br>nfirm                                                                 |                                                                         |                               |                                       |   |                                 |
|                    |                                                        |                                                                                                    |                                                                                          |                                                                         |                               |                                       | - | Confirm<br>Registration         |

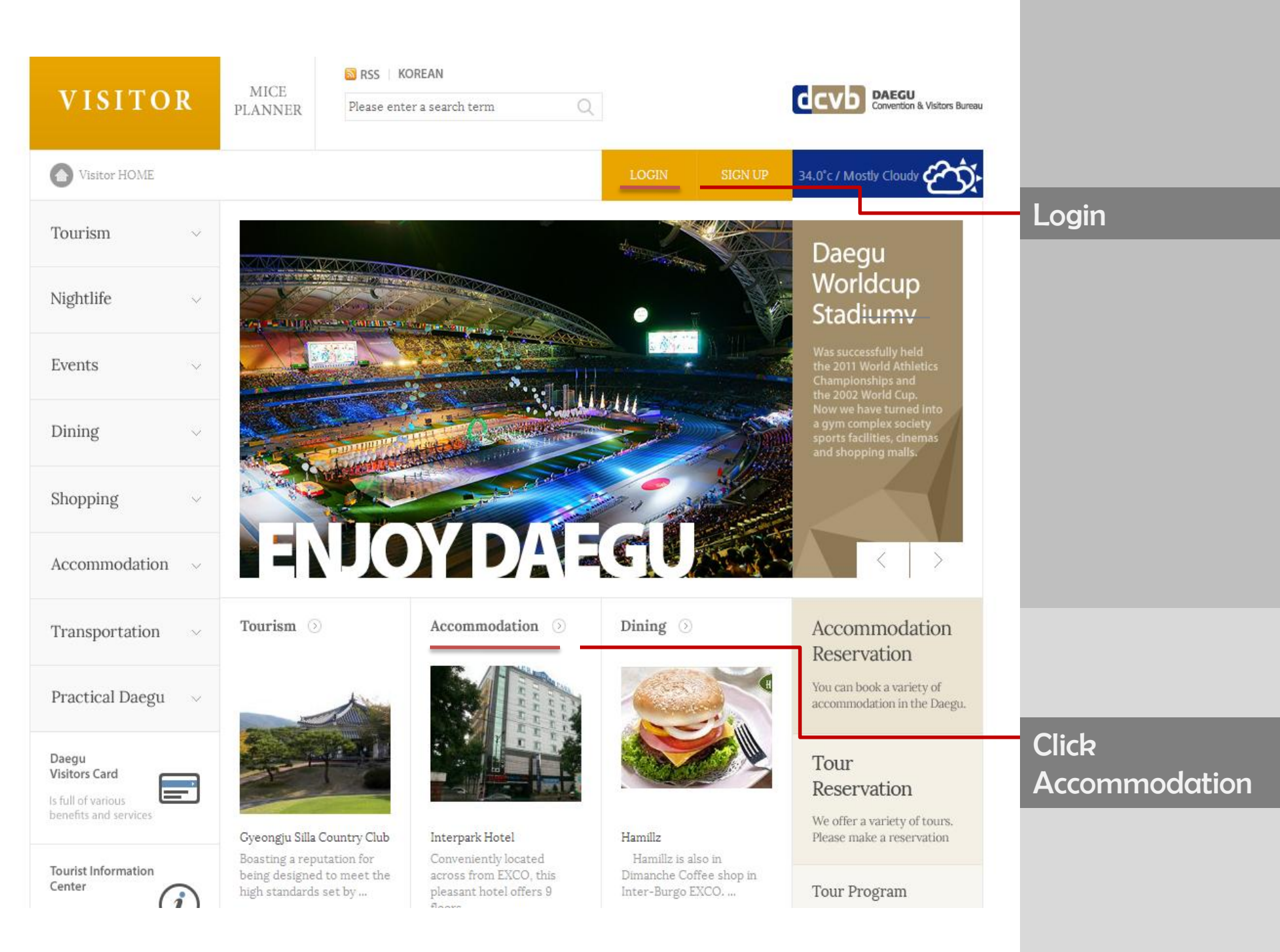

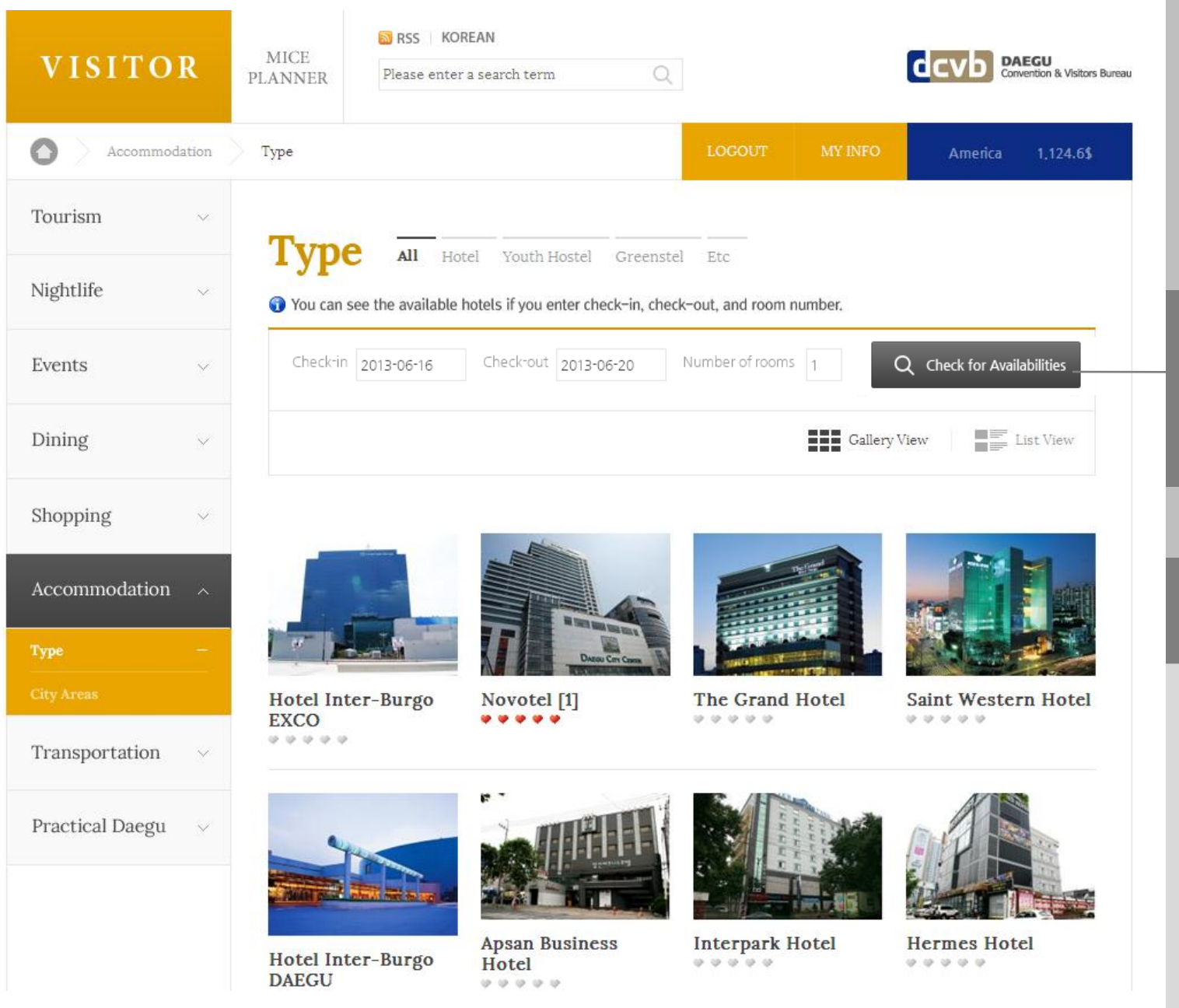

Input Check-in, Check-out days and number of rooms

### Click on Hotel of Choice

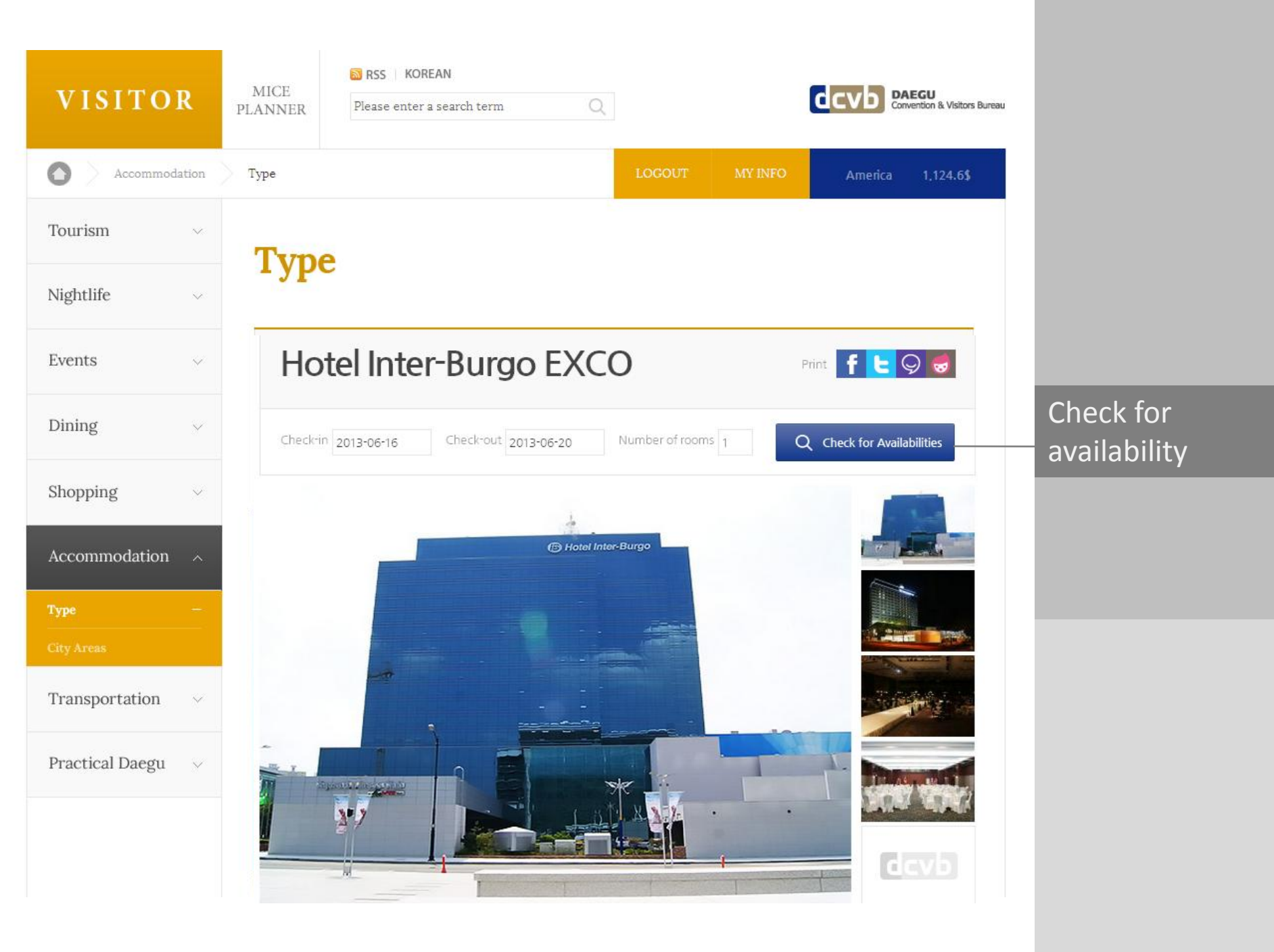

| VISITOR         | MICE<br>PLANNER | RSS   KC   | OREAN<br>er a search term | Q             |                |                     | dcvb            | DAEGU<br>Convention & Visitors Bure |
|-----------------|-----------------|------------|---------------------------|---------------|----------------|---------------------|-----------------|-------------------------------------|
| 🙆 > Accommodati | ion             |            |                           |               | LOGOUT         | MY INFO             | Japan           | 11.2 100Yen                         |
| Tourism         | ~               |            |                           | Derer         |                | _                   |                 |                                     |
| Nightlife       | ~ Acco          | 0111110    |                           | Resei         | valioi         | 1                   |                 |                                     |
| Events          | Ho              | tel Inte   | r-Burgo                   | D EXCO        | C              |                     |                 |                                     |
| Dining          | ∽ Check-in      | 2013-06-16 | Check-out 2               | 013-06-20     | Number of roor | ms 1 Q              | Search for ava  | ailability                          |
| Shopping        | Vacancy lis     | st         |                           |               | The roon       | n rates below inclu | de taxes and se | ervices. / dollar                   |
| -               |                 |            | Standard Tv               | win           | 😗 Daily Ra     | tes and Reservation | Status 🔼        | Reservation                         |
| Accommodation   |                 | 이지 준비중     | 06-16<br>(47)             | 06-17<br>(47) | 06-18<br>(47)  | 06-19<br>(48)       |                 | Total                               |
| Туре            | _               | +          | 165                       | 165           | 165            | 165                 |                 | 660                                 |
|                 |                 |            | Business Do               | ouble         | 😗 Daily Rai    | tes and Reservation | Status          | Reservation                         |
| City Areas      |                 |            | 06-16<br>(47)             | 06-17<br>(47) | 06-18<br>(47)  | 06-19<br>(48)       |                 | Total                               |
| Transportation  | ~               | +          | 135                       | 135           | 135            | 135                 |                 | 540                                 |
| Practical Daegu | ∽<br>≡ List     |            |                           |               |                | <b></b>             |                 |                                     |
|                 |                 |            |                           |               |                |                     |                 |                                     |

# Click on room of choice

| R | ~ | ~ | п | r  | ł |   |   | a | C | ٠ | 2 | ٠ |   | c |
|---|---|---|---|----|---|---|---|---|---|---|---|---|---|---|
| D | U | U | Ŀ | ×. | ł | H | H | 9 | Э | L | а | L | u | э |

**Tour Reservation** 

**Tour Booking Status** 

# Hotel Inter-Burgo EXCO

| Check-in [   | Offer Co             | de                                                                                       | earc        | h for availability        |
|--------------|----------------------|------------------------------------------------------------------------------------------|-------------|---------------------------|
| Vacancy list | Yc                   | u have to enter offer code                                                               | taxe        | es and services. / dollar |
|              | for<br>If you do not | accommodation booking.<br>know the offer code, please contact the conference or organize | itus<br>rs. | Reservation               |
|              | Code                 | CESE2013                                                                                 |             | 660                       |
|              |                      | Confirmation                                                                             | atus        | Reservation               |
|              |                      | 135 135 135 135                                                                          | 4           | 540                       |

### Input offer code : IAEE2013 and confirm

| Accom                                                                                          | nodation Reservation                                                                                                    | Page                            |
|------------------------------------------------------------------------------------------------|----------------------------------------------------------------------------------------------------|---------------------------------|
| Hotel                                                                                          | nter-Burgo EXCO                                                                                                    |                                 |
| 01 Rese                                                                                        | rvation Info 02 Confirm 03 Completion                                                                                                |                                 |
|                                                                                                |                                                                                                    |                                 |
| eservation Info                                                                                |                                                                                                    |                                 |
| eservation Info<br>Hotel                                                                       | Hotel Inter-Burgo EXCO                                                                                                    | Fill in informatio              |
| Hotel<br>Room Type                                                                             | Hotel Inter-Burgo EXCO<br>Standard Twin x 1                                                                                          | Fill in informatio              |
| eservation Info<br>Hotel<br>Room Type<br>Length of Stay                                        | Hotel Inter-Burgo EXCO         Standard Twin x 1         2013-06-16 ~ 2013-06-20 (4nights, 5days)                                    | Fill in informatio<br>required  |
| Hotel<br>Room Type<br>Length of Stay<br>Breakfast                                              | Hotel Inter-Burgo EXCO         Standard Twin x 1         2013-06-16 ~ 2013-06-20 (4nights, 5days)         Not included               | Fill in informatio<br>required  |
| eservation Info<br>Hotel<br>Room Type<br>Length of Stay<br>Breakfast<br>Charges                | Hotel Inter-Burgo EXCO         Standard Twin x 1         2013-06-16 ~ 2013-06-20 (4nights, 5days)         Not included         660\$ | Fill in informatio<br>required  |
| eservation Info<br>Hotel<br>Room Type<br>Length of Stay<br>Breakfast<br>Charges                | Hotel Inter-Burgo EXCO         Standard Twin x 1         2013-06-16 ~ 2013-06-20 (4nights, 5days)         Not included         660\$ | Fill in informatio<br>required  |
| eservation Info<br>Hotel<br>Room Type<br>Length of Stay<br>Breakfast<br>Charges<br>coking Info | Hotel Inter-Burgo EXCO   Standard Twin x 1   2013-06-16 ~ 2013-06-20 (4nights, 5days)   Not included   660\$     Email               | Fill in information<br>required |

Following the successful completion of your reservation, an email of reservation information will be sent to your email address. Please confirm your reservation.

# **Accommodation Reservation**

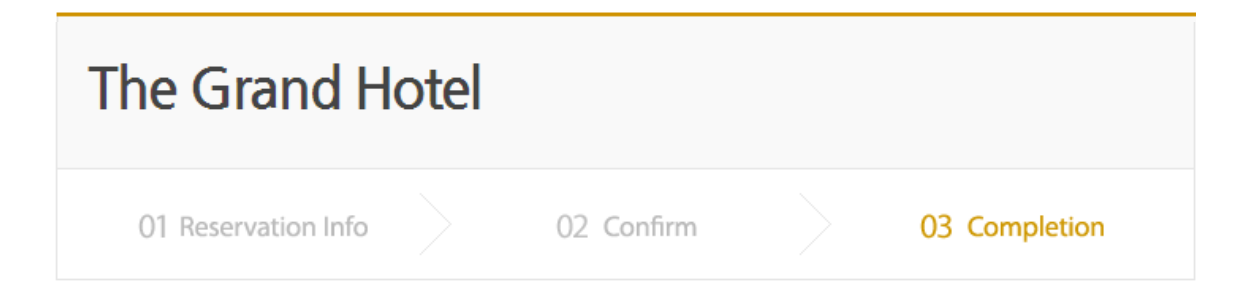

## **RESERVATION HAS BEEN RECEIVED**

Thank you for your booking. We received your request.

The Confirmation letter will be sent to you within 24 hours after the hotel manager checked your request.

| Reservation    | Of the person who will be announced after the reservation number. |
|----------------|-------------------------------------------------------------------|
| Booking date   | 10am, Mar.19, 2013 (Tue)                                          |
| Hotel          | The Grand Hotel                                                   |
| Room Type      | Family Twin(Breakfast Not Include) x 1                            |
| Length of Stay | 2013-06-19 ~ 2013-06-20 (1nights, 2days)                          |

 Once your reservation is made, cancellation of reservation can be made either by calling us or through [My information > Accommodation Reservation Status] on the website.

\* You can check your cancellation status by viewing [My information > Accommodation Reservation Status].

You can change your reservation only by cancelling the existing reservation and making a new reservation.
 (Your reservation can not be changed on the day of check-in)

# Finish up and wait for confirmation email

My Accommodation Status

RSS KOREAN

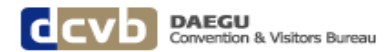

 $\mathbf{O}$ 

Accommodation Revervation Status

#### My Info

#### Change Password ACCO

VISITOR

My Info

## **Accommodation Reservation**

| Saved Info                          | No | Room Type                          | # of Rooms | Reserved date | Length of stay | Status |
|-------------------------------------|----|------------------------------------|------------|---------------|----------------|--------|
|                                     | 6  | Family Twin(Breakfast Not Include) | 1 rooms    | 2013.06.19    | 2013.06.20     | Wait   |
| Tour Booking<br>Status              | 5  | 스탠다드트윈-IAEE2013                    | 1 rooms    | 2013.06.18    | 2013.06.20     | Cancel |
| Accommodation<br>Reservation Status | 4  | Standard Twin                      | 1 rooms    | 2013.06.17    | 2013.06.20     | Cancel |
|                                     | З  | 스탠다드트윈-IAEE2013                    | 1 rooms    | 2013.06.17    | 2013.06.19     | Cancel |
| Cancle Site<br>Membership           | 2  | 스탠다드트윈-IAEE2013                    | 1 rooms    | 2013.06.17    | 2013.06.18     | Cancel |
|                                     | 1  | Standard Twin                      | 1 rooms    | 2013.06.16    | 2013.06.17     | Cancel |
|                                     |    |                                    |            |               |                |        |

Check Booking status in "Accommodation Reservation Status"; Wait means request is currently being processed The hotel manager will check your "state" and will confirm your booking.

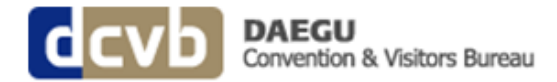

# **Reservation Has Been Confirmed**

We are pleased to confirm your reservation as follows:

| Reservation                                                              | 12345                                                                                                    |
|--------------------------------------------------------------------------|----------------------------------------------------------------------------------------------------|
| Reserved for                                                             | 10am, Mar. 19, 2013                                                                                                |
| Hotel                                                                    | The Grand Hotel                                                                                                    |
| Room                                                                     | Family Twin(Breakfast Not Include)(1room)                                                                          |
| Length of Stay                                                           | Jun. 19, 2013 ~ Jun. 20, 2013(1 night, 2 days)                                                                     |
| <ul> <li>Booking information</li> <li>For further information</li> </ul> | can be found on [ My Accommodation Reservations]<br>on call at, (+82-53-746-9964 / E-Mail : dcvbhousing@gmail.com) |

A confirmation letter will be sent via email with your reservation number.

My Accommodation Status

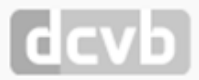

presention & Veltara Bureau

E-Mail : daegucvb@daegucvb.com | Tel : +82-53-382-5220 Accommodation Info : +82-53-746-9964 | E-Mail : dcvbhousing@gmail.com

COPYRIGHT © 2012 DAEGU CONVENTION BUREAU. ALL RIGHTS RESERVED.

### Confirmation email